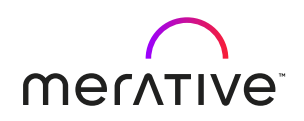

# Merative <sup>™</sup> Integrated Care Release Notes February 2023

# Note

Before using this information and the product it supports, read the information in Notices (on page ix)

## Edition

This edition applies to Merative <sup>™</sup> Integrated Care.

© Merative US L.P. 2016, 2023

# Contents

| Note                                                | ii  |
|-----------------------------------------------------|-----|
| Edition                                             | iii |
| Chapter 1. Merative ™ Integrated Care Release Notes | 5   |
| Notices                                             | ix  |
| Trademarks                                          | x   |

## Chapter 1. Merative <sup>™</sup> Integrated Care Release Notes

Welcome to the February 2023 release of Merative ™ Integrated Care.

## Introduction

In this release, we added enhancements to some of the existing features in Merative <sup>™</sup> Integrated Care, and further views to the bring-your-own-tool (BYOT) reporting solution.

For you to more easily identify the changes that apply to your instance of Merative <sup>™</sup> Integrated Care, updates are tagged as follows:

- Merative <sup>™</sup> Integrated Care these updates are for all WMerative <sup>™</sup> Integrated Care customers.
- **Reporting** these items apply to all Merative <sup>™</sup> Integrated Care customers using Merative <sup>™</sup> Integrated Care Reporting.
- Service Providers these items apply to Merative <sup>™</sup> Integrated Care customers with the Providers feature enabled.
- Organization Units these updates are for all Merative <sup>™</sup> Integrated Care customers with Organization Units enabled.
- Community Service Referral these items apply to customers who have licensed the Merative <sup>™</sup> Integrated Care Community Service Referral add-on.
- Community Service Payment these items apply to customers who have licensed the Merative <sup>™</sup> Integrated Care Community Service Payment add-on.
- Connect Providers these items apply to customers who have licensed the Merative <sup>™</sup> Integrated Care Connect Providers add-on.
- Connect Individuals these items apply to customers who have licensed the Merative <sup>™</sup> Integrated Care Connect Individual add-on.
- **Connect 360** these items apply to customers who are integrated with the IBM Health and Human Services Connect 360 application.

## What's new for reporting

Bring your own tool

#### Reporting

In this release, Merative <sup>™</sup> Integrated Care reporting has continued to expand the views available in the BYOT reporting solution. We have included a new view in the Client data category, which allows you to group clients who actively receive care management from your organization. The new view allows you to group clients by month and year, so you can see your organization's active clients who are receiving care

for that period. For the full list of views that are available, see the Merative <sup>™</sup> Integrated Care reporting data catalog here.

## What's new for care teams

· Creating referrals for clients who care team users do not have access to

### Merative <sup>™</sup> Integrated Care

To allow restricted access care team users to create referrals for clients they do not have access to, we have removed restrictions from the care team application that prevent users from creating referrals for clients they do not have access to.

### **Resolved issues**

### Merative <sup>™</sup> Integrated Care

- When you select to edit a Share Care Plan template in the tenant administration workspace that does not have Notes and Touchpoints displayed as sections in the list page, and you select to include them in 23.01, the Share Care Plan template does not update, and as a result, these sections are not displayed in the list page.
- When you select to download Notes or Touchpoints in the Share Care Plan PDF, the Created field incorrectly displays the date the note or touchpoint record was saved instead of displaying the date captured in the Creation Date or Contact Date field. This issue only affects notes and touchpoints where the creation date or contact date were updated by the user when creating the note or touchpoint.
- When you attempt to view Custom Client Data in the Share Care Plan, the displayed data is not based on the selected date filters.
- When you select the Share Care Plan hyperlink to send the report to external parties and you select the sections of your preference for a template, the Share Care Plan PDF ignores the sections you selected, and generates data for all the sections of the template that are configured to be shown by your organization.
- When you use the Provider APIs to load the provider registry data, any HTML hyperlink tags, for example <a href>, or HTML tags with the style attribute included, for example <p style="color:red;">text, in the provider description or the provider service description fields cause an error on the API POST. The relevant provider APIs have been updated to resolve the issue.

## Known issues Ongoing known issues

### Merative <sup>™</sup> Integrated Care

- When you repeat an Assessment or Questionnaire with prefilling configured at the Assessment
  or Questionnaire level and the question level, and the prefilling criteria at the Assessment
  or Questionnaire level is set to True and at the question level is set to Use Assessment or
  Questionnaire configuration or Always prefill, and you click Cancel to dismiss the repeat action,
  a new "in progress" assessment or questionnaire record is incorrectly created. The incorrect
  "in progress" record is displayed the next time the Assessments list page is refreshed or when
  you manually refresh the Assessments list page. To correct the issue, delete the "in progress"
  assessment or questionnaire record and start the repeat action again.
- If you try to complete certain actions, for example, create a referral or assign a program, and you do not have access to the client, you cannot complete the action and no error message is displayed. If you are sure that you need access to the client, either request emergency access to the client or ask a care team member to add you to the client's care team.
- If you edit a date data attribute for a client data type, and select Current Date Comparison, then Custom Message, and enter an incorrect message ID, the custom message fields are no longer visible. To see the fields, select None, then re-select Current Date Comparison and Custom Message.
- When you configure a client data attribute to not use the default value, the value is still visible to care team members. As a workaround, care team members can delete the default value and enter another value.
- When you configure an information message for a client data type cluster, the message is displayed twice. To avoid this, you can add a description to the data cluster instead of an information message. The description displays to care team members below the cluster title.
- If you delete a data attribute from a client data type and that attribute was used in a duplicate validation, the validation is not automatically deleted. If you encounter this issue, you can manually delete the validation.
- You can deactivate a client from your unassigned clients list. If you do and choose to close their client account, you encounter an error. You can proceed to deactivate the client without closing their account. However, if you do, the client appears as deactivated in Merative <sup>™</sup> Integrated Care, but they still incorrectly retain access to their Connect Individuals account. On deactivation, a client should not be able to access their Connect Individuals account.
- When you select the Share Care Plan link to generate the Share Care Plan PDF for a client, the date validations are not displayed and the PDF does not download for the following scenarios:
  - When you enter the To date before the From date.
  - When you do not enter the From date and enter only the To date or when you enter only the From date and do not enter the To date.
  - When you enter a display date range greater than six months.

Additionally, when you deselect the Report Footer section for a default Share Care Plan template, no validation is triggered, and the Share Care Plan PDF does not download.

- In tenant administration, when you edit an answer type for an assessment or questionnaire, the previously configured answer types are not displayed in the answers cluster on the edit modal.
- In tenant administration, if you hide a Non-Configurable data type, and it has an associated Summary card, this card is automatically hidden on the default client summary view on the care team workspace. This card is not automatically hidden on any role-based configurations that a customer has created. You can manually hide these cards on the Role-based Configuration page in tenant administration.
- When you create a note in draft or ready to review status, the first comment is missing from the full set of comments.
- When completing an assessment or questionnaire in the care team application, answers with a large number of characters are not wrapping correctly in drop-down lists in some screen resolutions, and the answer is cut off. To avoid this issue, administrators can configure radio button answer types instead of drop-down list answer types when configuring answers with a large number of characters.
- When you select to view the Sections field for a Share Care Plan template and you then navigate back to the Template Name field to select another template, not all of this template's sections are automatically selected by default. To avoid this, you must review the Sections dropdown for the selected template, to ensure the required sections are selected before you download the Share Care Plan PDF.

## Notices

Permissions for the use of these publications are granted subject to the following terms and conditions.

## Applicability

These terms and conditions are in addition to any terms of use for the Merative website.

## Personal use

You may reproduce these publications for your personal, noncommercial use provided that all proprietary notices are preserved. You may not distribute, display or make derivative work of these publications, or any portion thereof, without the express consent of Merative

## **Commercial use**

You may reproduce, distribute and display these publications solely within your enterprise provided that all proprietary notices are preserved. You may not make derivative works of these publications, or reproduce, distribute or display these publications or any portion thereof outside your enterprise, without the express consent of Merative.

### Rights

Except as expressly granted in this permission, no other permissions, licenses or rights are granted, either express or implied, to the publications or any information, data, software or other intellectual property contained therein.

Merative reserves the right to withdraw the permissions granted herein whenever, in its discretion, the use of the publications is detrimental to its interest or, as determined by Merative, the above instructions are not being properly followed.

You may not download, export or re-export this information except in full compliance with all applicable laws and regulations, including all United States export laws and regulations.

MERATIVE MAKES NO GUARANTEE ABOUT THE CONTENT OF THESE PUBLICATIONS. THE PUBLICATIONS ARE PROVIDED "AS-IS" AND WITHOUT WARRANTY OF ANY KIND, EITHER EXPRESSED OR IMPLIED, INCLUDING BUT NOT LIMITED TO IMPLIED WARRANTIES OF MERCHANTABILITY, NON-INFRINGEMENT, AND FITNESS FOR A PARTICULAR PURPOSE.

Merative or its licensors may have patents or pending patent applications covering subject matter described in this document. The furnishing of this documentation does not grant you any license to these patents.

Information concerning non-Merative products was obtained from the suppliers of those products, their published announcements or other publicly available sources. Merative has not tested those products and cannot confirm the accuracy of performance, compatibility or any other claims related to non-Merative products. Questions on the capabilities of non-Merative products should be addressed to the suppliers of those products.

Any references in this information to non-Merative websites are provided for convenience only and do not in any manner serve as an endorsement of those websites. The materials at those websites are not part of the materials for this Merative product and use of those websites is at your own risk.

This information contains examples of data and reports used in daily business operations. To illustrate them as completely as possible, the examples include the names of individuals, companies, brands, and products. All of these names are fictitious and any similarity to actual people or business enterprises is entirely coincidental.

The licensed program described in this document and all licensed material available for it are provided by Merative under terms of the Merative Client Agreement.

## COPYRIGHT LICENSE:

This information contains sample application programs in source language, which illustrate programming techniques on various operating platforms. You may copy, modify, and distribute these sample programs in any form without payment to Merative, for the purposes of developing, using, marketing or distributing application programs conforming to the application programming interface for the operating platform for which the sample programs are written. These examples have not been thoroughly tested under all conditions. Merative, therefore, cannot guarantee or imply reliability, serviceability, or function of these programs. The sample programs are provided "AS IS", without warranty of any kind. Merative shall not be liable for any damages arising out of your use of the sample programs.

## Privacy policy

The Merative privacy policy is available at https://www.merative.com/privacy.

## Trademarks

IBM®, the IBM® logo, and ibm.com® are trademarks or registered trademarks of International Business Machines Corp., registered in many jurisdictions worldwide. Other product and service names might be trademarks of IBM® or other companies. A current list of IBM® trademarks is available on the Web at " Copyright and trademark information " at http://www.ibm.com/legal/copytrade.shtml.

Java<sup>™</sup> and all Java<sup>™</sup>-based trademarks and logos are trademarks or registered trademarks of Oracle and/ or its affiliates.

Linux<sup>™</sup> is a registered trademark of Linus Torvalds in the United States, other countries, or both.

Microsoft<sup>™</sup>, Windows<sup>™</sup>, Windows NT<sup>™</sup>, and the Windows<sup>™</sup> logo are trademarks of Microsoft<sup>™</sup> Corporation in the United States, other countries, or both.

UNIX<sup>™</sup> is a registered trademark of The Open Group in the United States and other countries.

Other names may be trademarks of their respective owners. Other company, product, and service names may be trademarks or service marks of others.